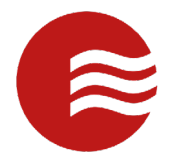

# TekWave TEKControl Visitor Management App User Manual

NOTE: The screens on your phone many not exactly match the screens represented in this document because of variations between Android and iPhone versions and release levels

# Download the App

- 1. Open Apple App store or Google Play Store
- 2. Search "TEKControl Visitor Management"
- 3. Tap Install on Android or the Download on Apple

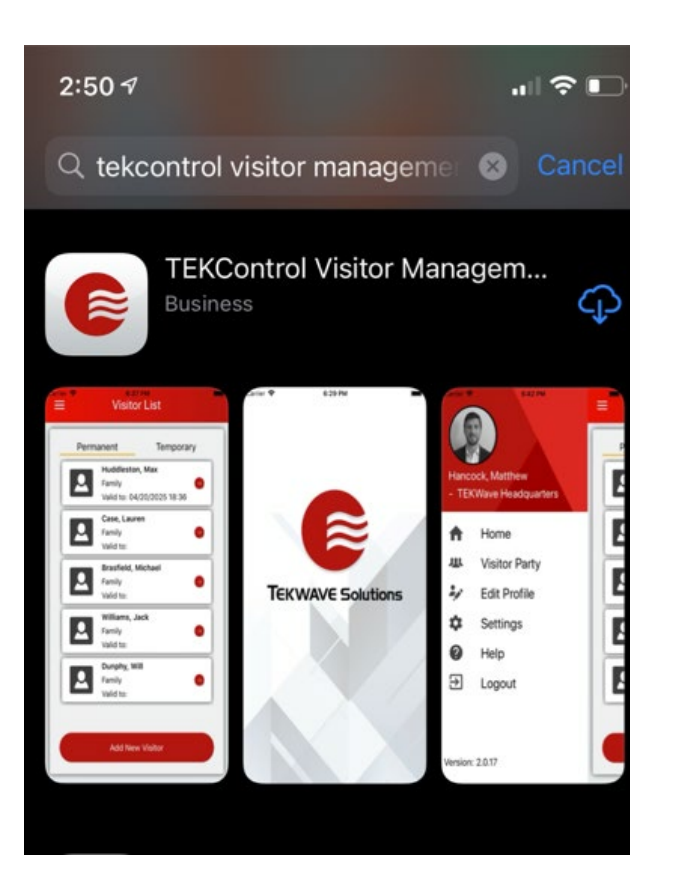

Make sure you select the Tekwave app with the logo that has the white stripes on the red circle

#### Apple App Store

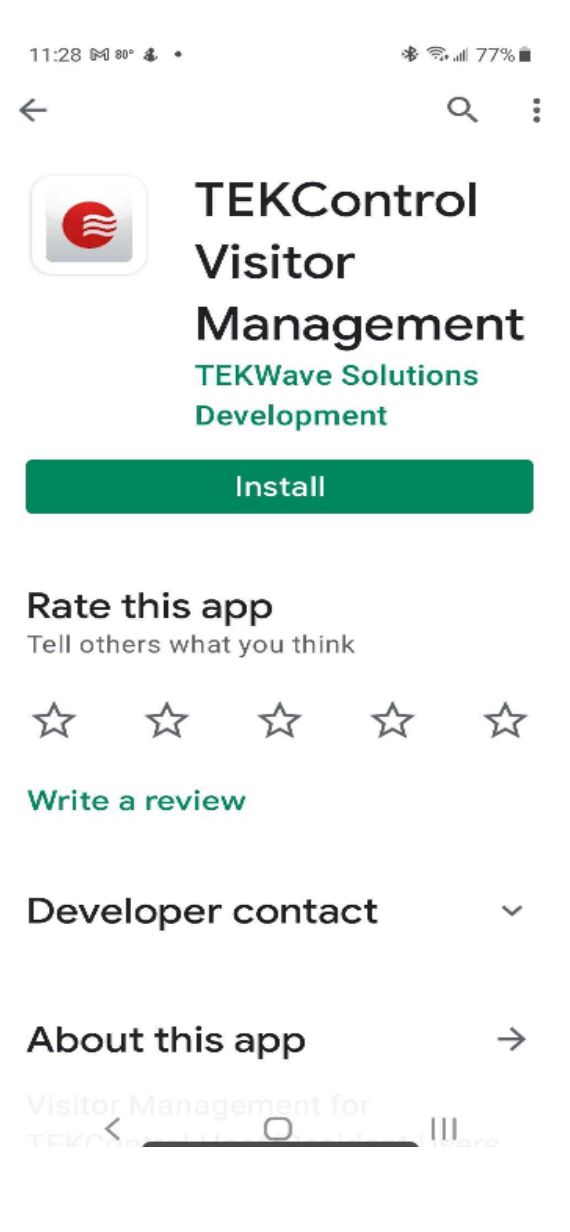

#### Google Play Store

### **Login Screen**

- 1. Double click on the TEKControl icon on your mobile device
- 2. Enter in your username and password

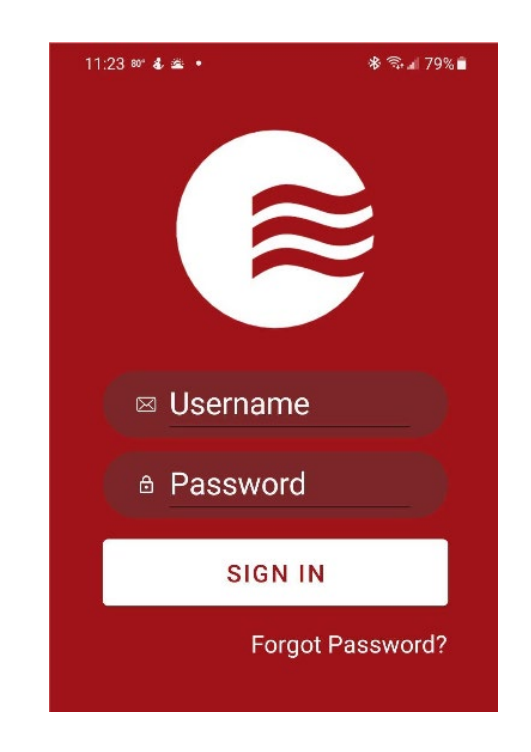

3. The default landing page is your profile overview. This has your Directory Code, Access Credentials, and address.

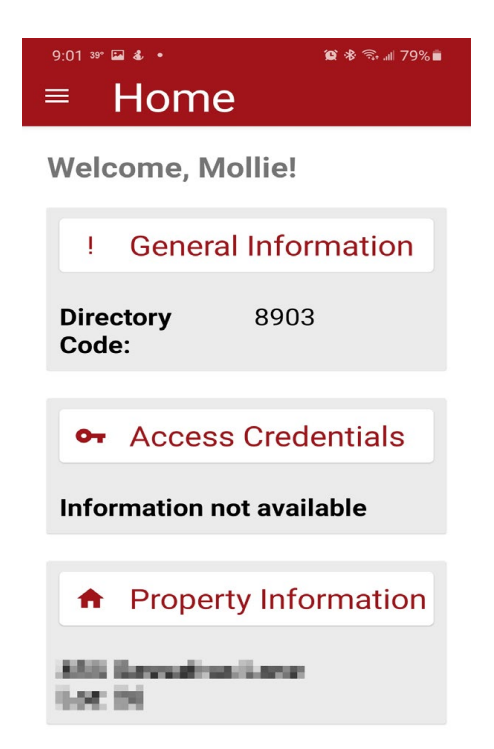

# **Visitors**

### **View Visitors**

1. From the Home Page, Tap My Visitor to access New Visitor Entry Screen

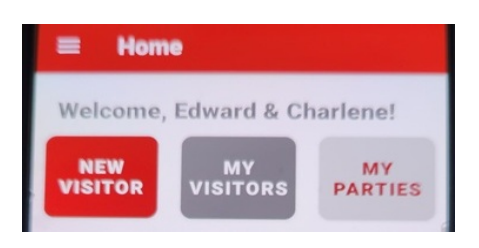

(A list of your permanant visitors will display)

3. Tap Temporary to see a list of your Temporary visitors

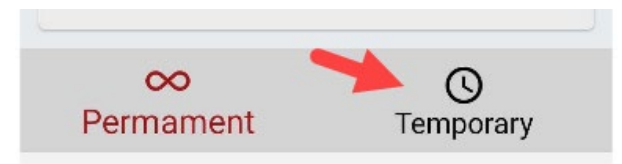

a. You can sort your temporary visitors by All, Valid or Expired

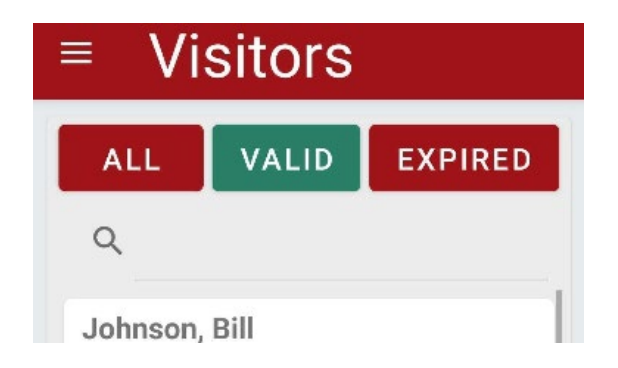

4. Tap Permanent to go back to the Permanent list

# **Add Visitor**

1. From your Home Screen, tap New Visitor to access New Visitor Entry Screen

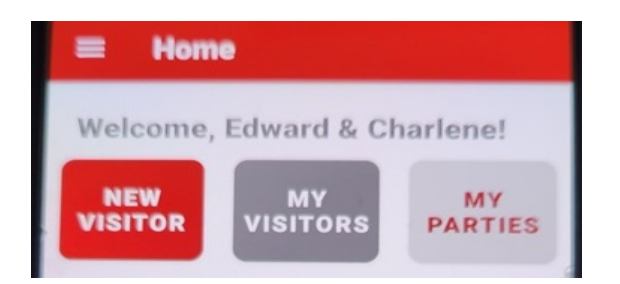

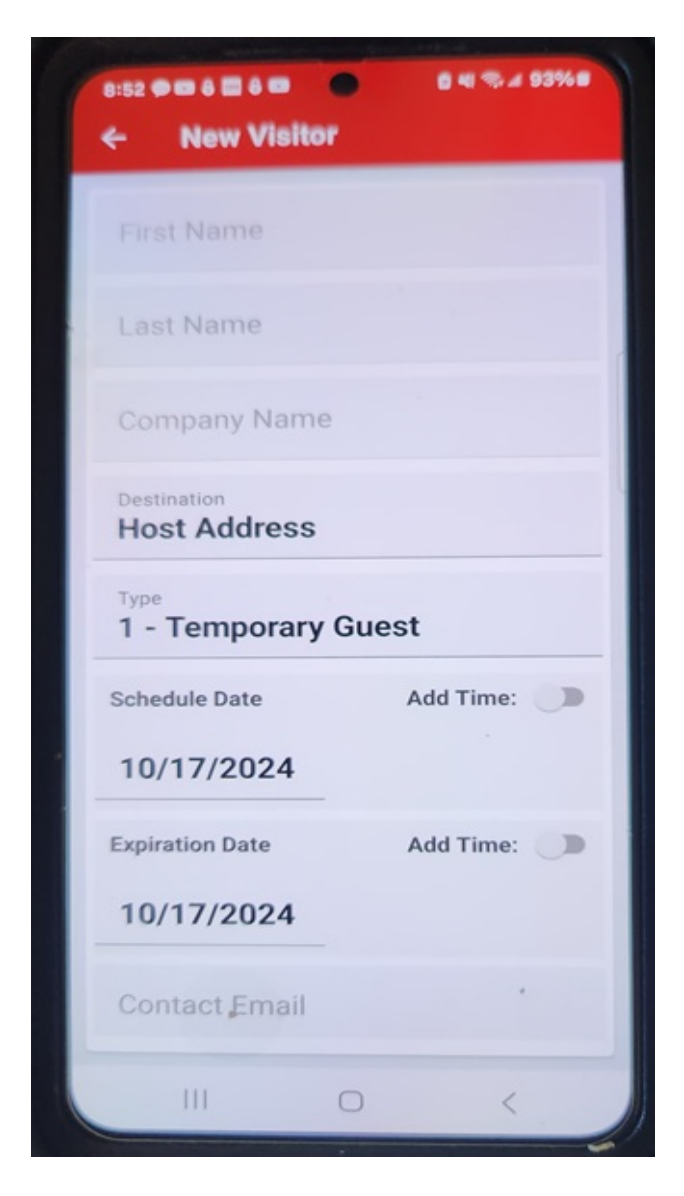

- 2. Enter Visitor Information
  - a. First Name
  - b. Last Name
  - c. Company Name
  - d. Host Address (your address)
  - e. Select Type from drop-down
- 1 Temporary Guest
- 2 Permanent Guest
- 3 Vendor
- 4 Car Giver
- 5 House Keeper
- 6 Medical
- 7 Restricted
- f. Schedule Date (enter start date defaults to today)

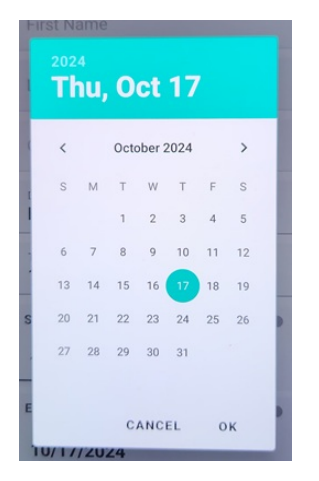

\* Permanent Guests can enter at any time and are not limited by an Expiration Date

### g. Enter Expiration Date

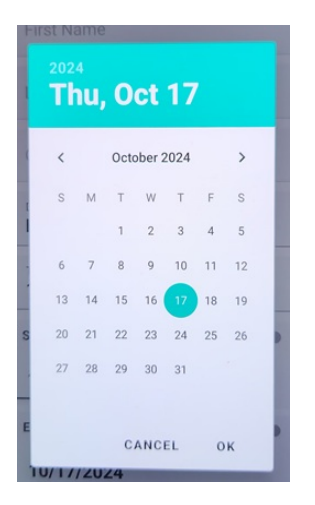

\* All other visitor types are temporary. For Temporary Guests, Vendors and all other visitor types, you will need to enter an Expiration Date. If you wish to make them long term, you can enter an Expiration Date far into the future I.e. 12/31/30. During the period between the Schedule Date and the Expiration Date, they can enter at any time.

- i. Contact Email
- j. Contact Phone
- k. Notes
- j. Click Save or Save & Send E-Pass

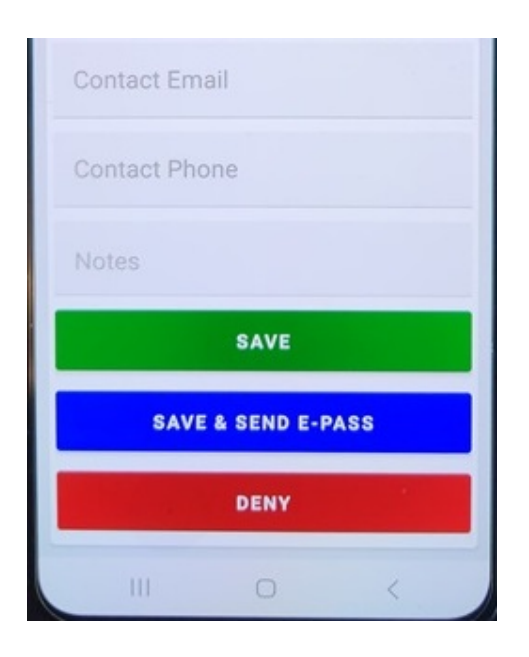

If you send E-Pass the visitor will receive a text

QR code to their cell number

NOTE: The screens on your phone many not exactly match the screens represented in this document because of variations between Android and iPhone versions and release levels

## **Deny Visitor**

To deny a visitor, follow the same process as entering a new visitor (above), but click on Deny.

| Contact Em | ail           |     |
|------------|---------------|-----|
| Contact Ph | one           |     |
| Notes      |               |     |
|            | SAVE          |     |
| SAVI       | E & SEND E-P. | ASS |
|            | DENY          |     |
|            | 0             | <   |

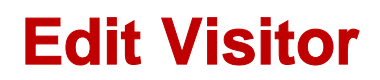

1. From the Home Screen, tap My Visitor to access New Visitor Entry Screen

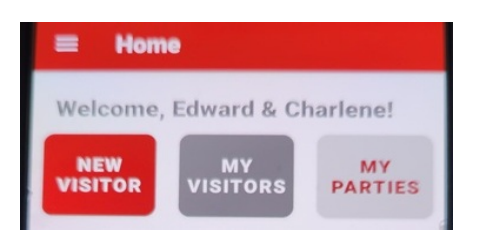

2. Tap Permanent or Temporary based on Visitor you need to Edit

| <sup>10:03</sup> ■ № ••<br>■ Visito   | ors | <b>館 水</b> 令 』 73% 💼 |
|---------------------------------------|-----|----------------------|
| ٩                                     |     |                      |
| <b>Brown, Tyler</b><br>Permanent Visi | tor | >                    |
|                                       |     | •                    |
| ∞ ✓<br>Permament                      |     | C<br>Temporary       |
| <                                     | 0   |                      |

- 3. Tap Visitor Name
- 4. Edit as needed
- 5. Tap Save

| 11:11 🖾 🐇 м 🔸  | 🎬 🕸 🕾 al 68% 🖬 |
|----------------|----------------|
| ← Edit Visitor |                |
| First Name     |                |
| Tyler          |                |
| Last Name      | A              |
| Notes          |                |
|                |                |
| SAVI           | :              |
|                |                |
| SAVE & SENI    | JE-PASS        |
| DEN            | (              |
|                |                |
|                | _              |
| DELETE VI      | SITOR          |
|                |                |
| ∞<br>Permament | O<br>Temporary |

If a visitor record is modified, a new e-pass must be sent to your visitor. Any changes to a visitor record will deactivate the e-pass previously sent.

TEKControl VMS Mobile App Guide for Rosedale Residents

### **Delete Visitor**

1. From the Home Screen, tap My Visitors to access the Visitors entry screen

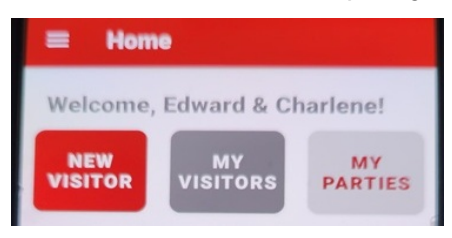

2. Tap Permanent or Temporary based on Visitor you need to Delete

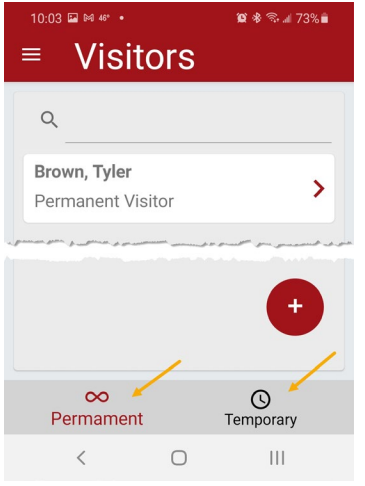

- 3. Tap Visitor Name you need to Delete
- 4. Tap Delete at bottom

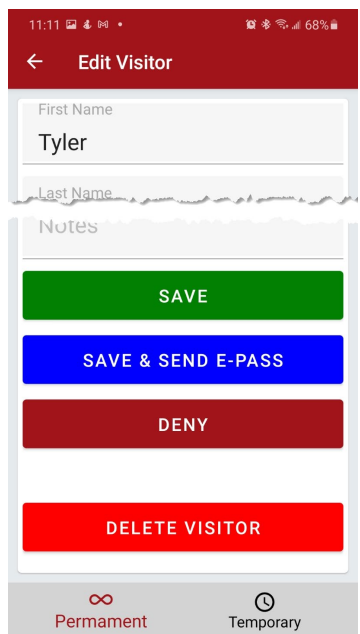

### **Create a Party**

1. Tap Hamburger Bar at top left

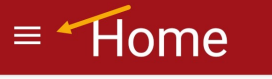

2. Tap Parties/Events

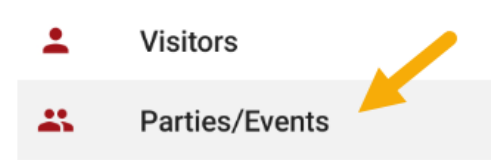

3. Tap + at bottom right

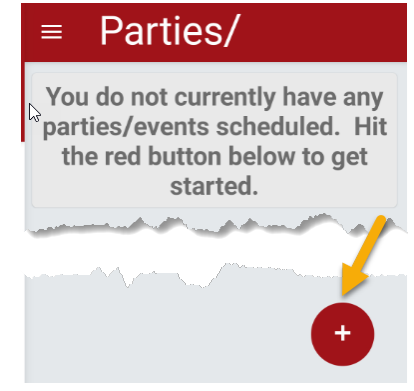

- 4. Enter Party Name
- 5. Enter Description
- 6. Set Start and End Date and Time
- 7. Tap Green + Sign

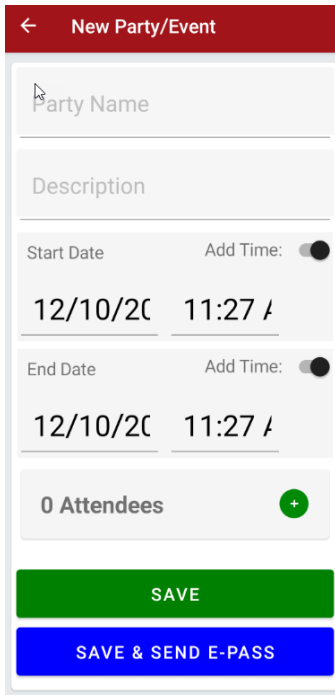

8. Tap the Red + Sign

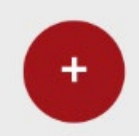

- 9. Select Existing Visitor from drop-down or
  - a. Enter New Visitor Information
    - i. First Name
    - ii. Last Name
    - iii. Contact Phone visitor phone number
    - iv. Contact Email visitor email

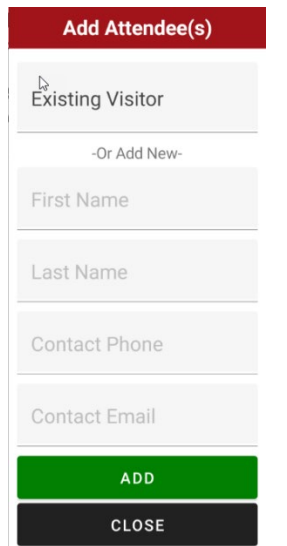

- 10. Tap Add
- 11. Continue Adding All Visitors
- 12. Tap Green Check when all visitors added

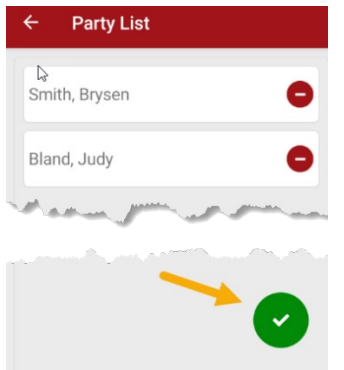

- 13. Tap Save or Save & Send E-Pass
  - a. If you send E-Pass the visitor will receive a text QR code pass to their cell number

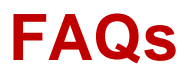

#### What is an ePass or QR code?

• Some communities allow residents to send an email or SMS (text) message to their visitors to scan at the gate. The text will have your name and address with a link for them to click to get a pass like the one below.

| Т    | EKControl Visitor E-Pass     |
|------|------------------------------|
|      | Sample<br>QR                 |
|      | PIN Code:                    |
| Visi | tor Name: Mollie Garmon      |
| Vali | d From: 03/10/2021           |
| Vali | <b>d Through:</b> 03/10/2021 |
| Hos  | t Name: Mollie Garmon        |
| Pas  | s Type: Day Pass             |

### I forgot my password.

• You can reset your password on the log in page. Click the Forgot Password link on the login page. An email will be sent with instructions to reset your password. If you are still having problems, please reach out to your community contact.

| WELCOME  |          | TEKControl Porta       |
|----------|----------|------------------------|
| Username | Password |                        |
| <b>≜</b> |          | Sign In                |
|          |          | Forgot Password        |
|          | H;       | ave Registration Code? |

### I forgot my username.

• Your username is typically your email address. If that does not work, please reach out to your community contact.

### I need to register for TEKControl.

• Please reach out to your community contact for registration.

### I do not see the Save and Send ePass button.

• Not all communities allow the ePass function.

#### I cannot add my phone to my account.

• A phone number is only allowed in the system one time. Make sure you do not have the same number listed on a family members profile.

### **Other Questions:**

• Please visit our support center at <u>https://support.tekwavesolutions.com</u>.